| スマホ インスタグラム 登録・閲覧・保存編 |    |
|-----------------------|----|
| Instagram (インスタグラム)とは | 1  |
| アプリをインストールする          | 2  |
| アカウントを作成する            | 3  |
| プロフィール画像を設定する         | 6  |
| おすすめの投稿を見る            | 9  |
| インスタグラムのフィード画面        | 10 |
| 投稿画面のボタン              | 11 |
| 投稿画面の見かた              | 12 |
| 投稿を検索する               | 13 |
| アカウントを検索する            | 14 |
| プロフィール画面の見かた          | 15 |
| 「タグ」でその他の関連投稿を探す      | 16 |
| 「場所」で同じ場所で撮影された投稿を探す  | 17 |
| 【参考】「タグ」とは            | 18 |
| フォローする                | 19 |
| フォロー中、フォロワーの確認        | 20 |

| スマホ インスタグラム 登録・閲覧・保存編 |    |
|-----------------------|----|
| 『いいね』をする              | 21 |
| コメントを書く               | 22 |
| 書いたコメントを削除する          | 23 |
| リール動画の見かた             | 24 |
| フォロー中アカウントの投稿だけを表示する  | 26 |
| 「保存」で雑誌のように楽しむ        | 27 |
| 投稿を保存する               | 28 |
| 保存済みリストを開く            | 29 |
| 保存済みリストから削除する         | 31 |
| 「コレクション」でまとめる         | 33 |
| 「コレクション」を見る           | 35 |
| 作成済みのコレクションに追加する      | 36 |
| コレクション名を編集・削除する       | 37 |
| カバー画像を変更する            | 38 |
| 保存先のコレクションを変更する       | 39 |
| 保存時にコレクションへ追加する       | 40 |
| 【参考】インスタグラム用語         | 41 |

# Instagram (インスタグラム)とは

インスタグラムは、写真や動画を共有するスマホのアプリです。

難しい操作は少なく、写真がメインなので、文字を読むのが苦手な方で も楽しめます。

きれいな写真の投稿ばかりでなく、レシピや便利な知識など読み物系の 投稿も豊富に見つかります。

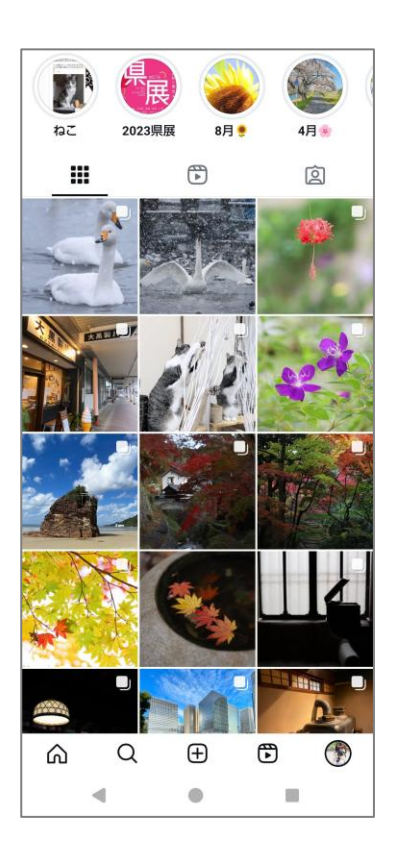

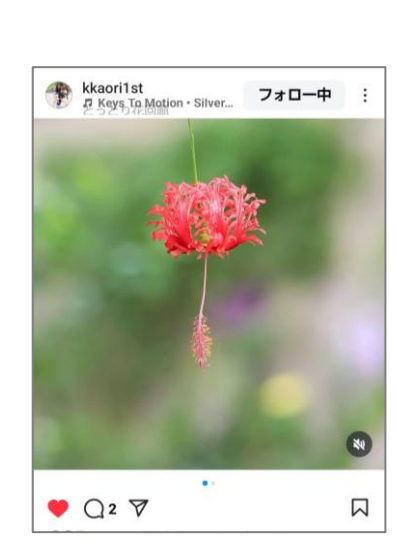

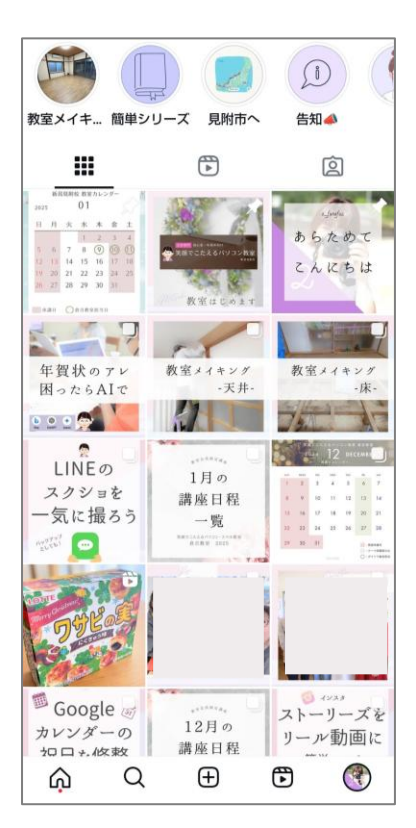

#### インスタグラムでできること

**写真や動画の投稿**: スマホで撮った写真や動画を簡単に投稿できます。 **共有と交流**: 投稿を通じて、友達や家族とつながったり、趣味の合う 人たちと交流したりできます。

**情報収集**: 好きな有名人やお店をフォローして、最新情報をチェック できます。

1

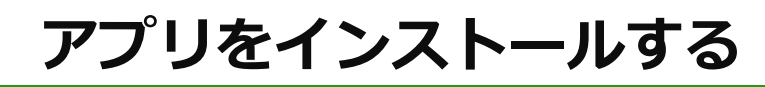

#### 無料アプリ「インスタグラム」を「Playストア」からインストールします。

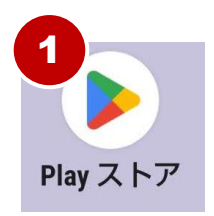

基本

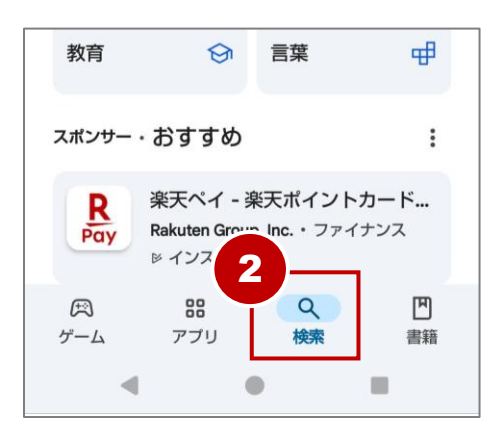

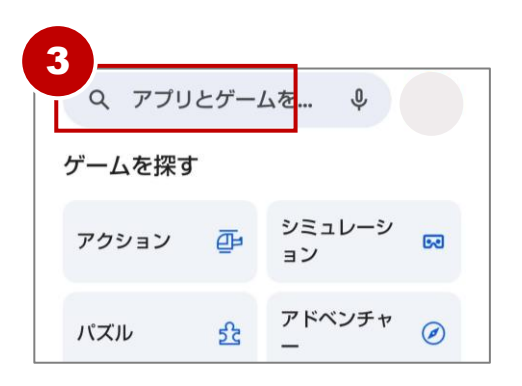

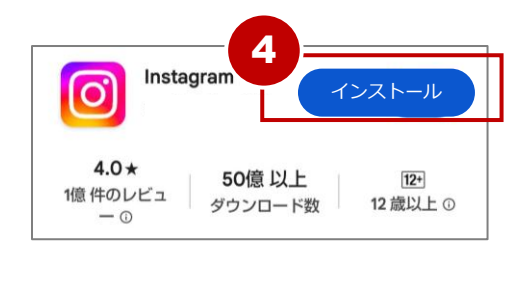

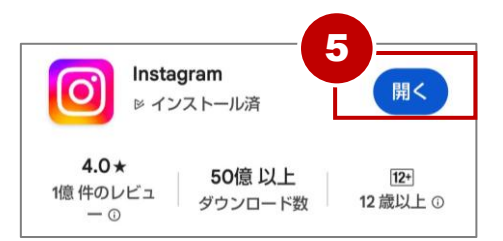

- ① Playストアを開く。
- 下部『検索』をタップ。
- 後索欄に『インスタグラム』と 入力し、キーボード右下の確定 キーをタップ。
- ④ 『**インストール**』をタップ。
- 「インストールが完了したら 『開く』をタップ。

### アカウントを作成する

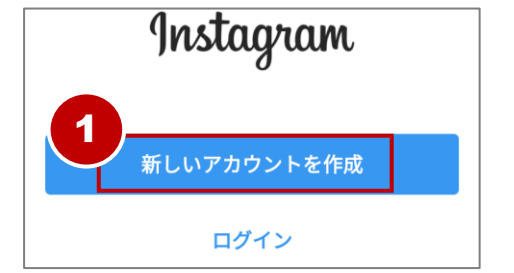

基本

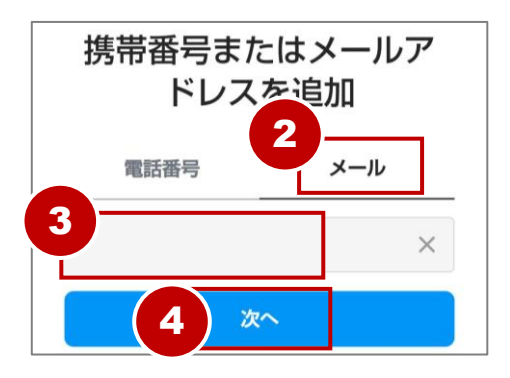

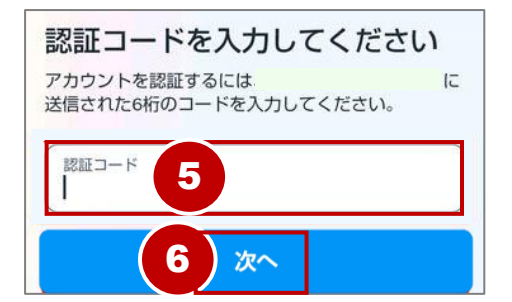

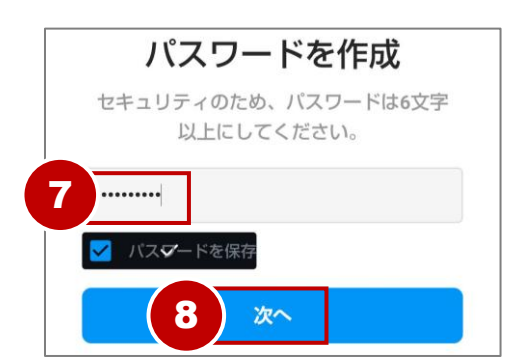

- 『新しいアカウントを作成』を タップ。
- ② **『メール**』をタップ。
- ③ メールアドレスを入力。
- (4) 『次へ』をタップ。
- ⑤ 入力したメールアドレス宛に Instagramから数字6桁の認証 コードが届くので認証コード入 力画面に入力。
- ⑥ 『次へ』をタップ。
- ⑦ 「パスワード」を任意の半角英 数字6文字以上で作成。

「パスワードを保存する」は チェックを入れた状態にしてお きます。

⑧ 『次へ』をタップ。

#### アカウントを作成する

| Google Password Manager                                                                          |  |
|--------------------------------------------------------------------------------------------------|--|
| パスワードを Google パスワー<br>ド マネージャー に保存します<br>か?                                                      |  |
| 保存したパスワードはどのデバイスでも使用で<br>きます。パスワードは、aco.whitebox@gmail<br>.com の Google パスワード マネージャーに保<br>存されます。 |  |
| ユーザー名                                                                                            |  |
| バスワード<br>変                                                                                       |  |
| 後で はい                                                                                            |  |
| 4 • •                                                                                            |  |

#### 【パスワードマネージャーに

**保存**】 自分の端末で操作してい る場合は「はい」をタップします。 次回からユーザー名とパスワードを Googleが候補を表示して自動入力し てくれます。

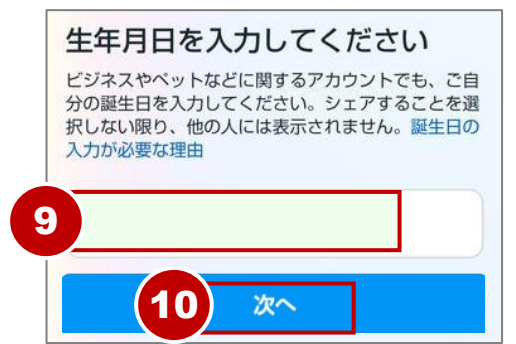

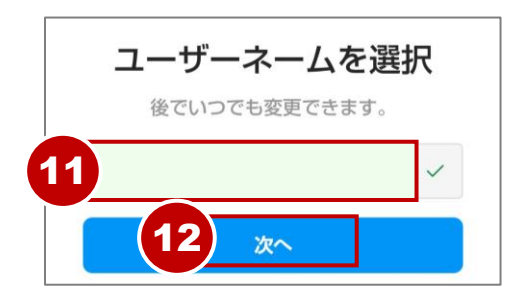

- ⑨ 誕生日を入力。
- 『次へ』をタップ。
- ① ユーザーネームを半角英数字や
   アンダーバー(\_)、ピリオド
   (.)で作成し、入力。

ユーザーネームは他の利用者と 同じものは使えません。 欄の右端にチェックマークが表 示されれば使用可能です。

 『次へ』をタップ。
 利用規約画面は『同意する』を タップ。

#### アカウントを作成する

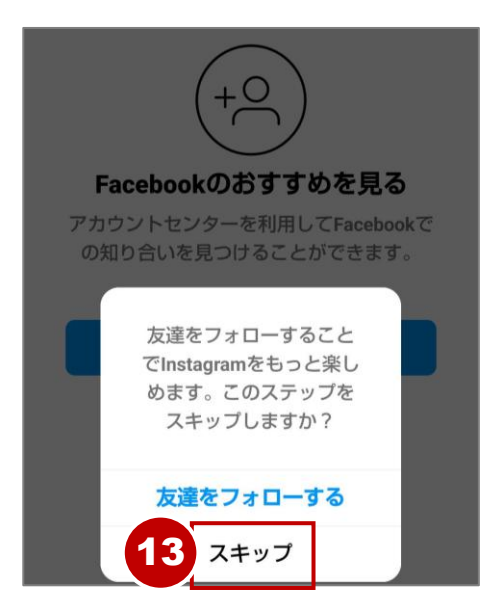

# フェイスブックのおすすめは 『スキップ』をタップ。

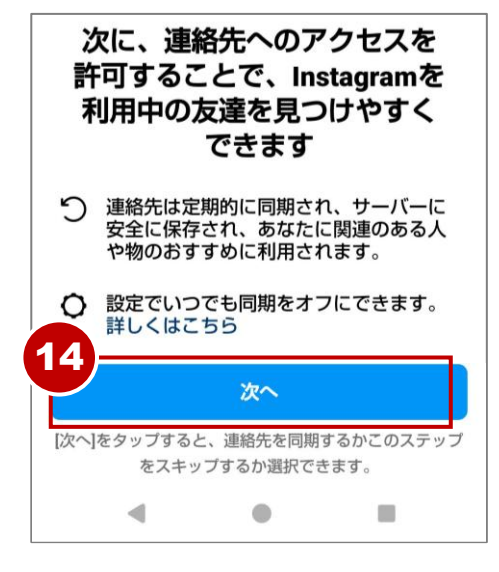

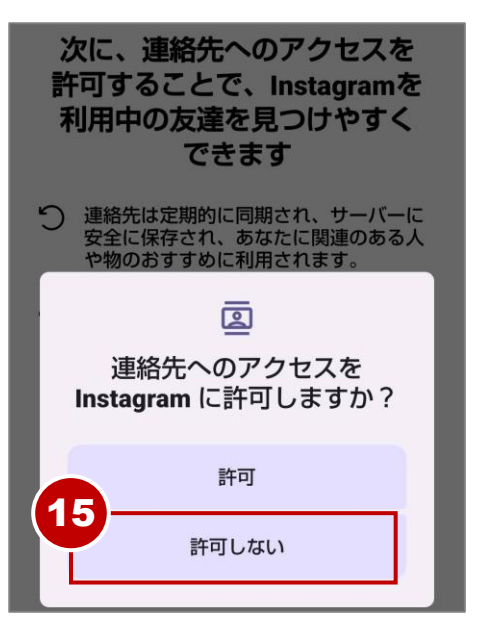

④ 連絡先へのアクセスは『次へ』をタップ。

『許可しない』をタップ。

# プロフィール画像を設定する

基本

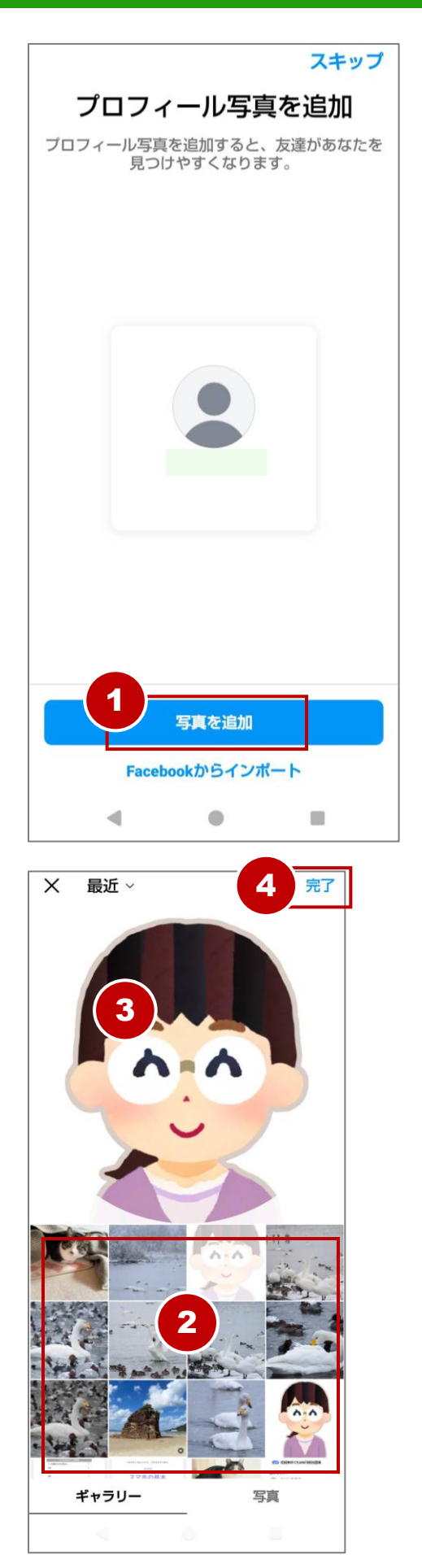

① 『写真を追加』をタップ。

- プロフィール画像に設定したい 画像をタップ。
- ③ プロフィール画像をピンチイン/ ピンチアウトでサイズを調整。
- ③ 『完了』をタップ。

基本

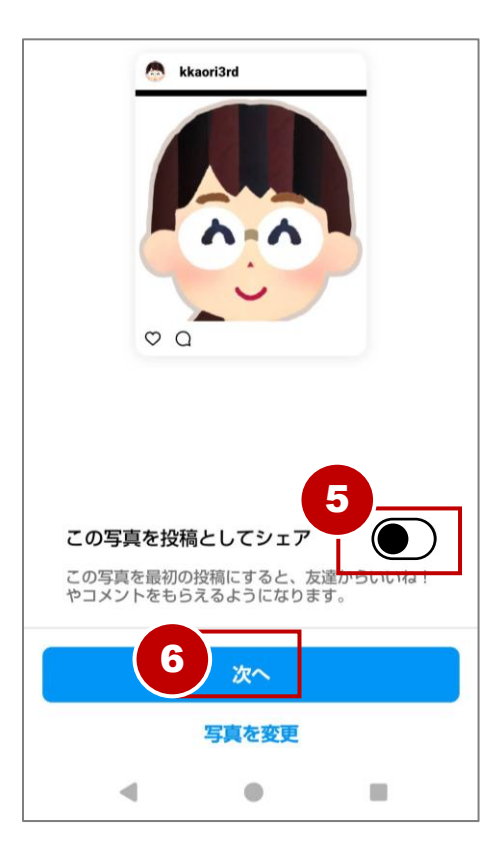

#### ⑤ 『この写真を投稿としてシェ ア』はオフにする。

⑥ 『次へ』をタップ。

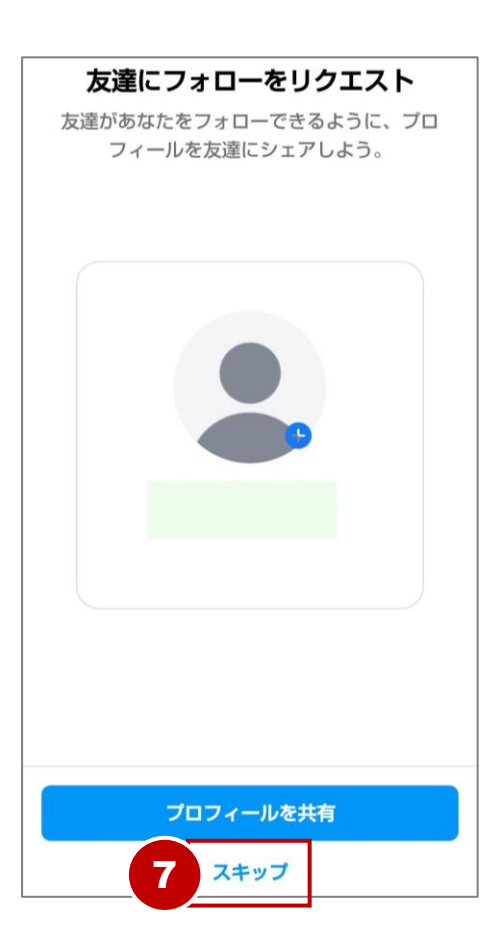

 
 う 友だちにフォローをリクエスト は『スキップ』をタップ。
 基本

| <b>5人以上フォローしてみ</b> ス                        | キップ |
|---------------------------------------------|-----|
| フォローする必要はありませんが、利用環境をバー<br>ライズするためにおすすめします。 | ・ソナ |
| ○ 検索                                        |     |
| 8                                           | 0   |
| -                                           |     |
|                                             | 0   |
|                                             | 0   |
|                                             |     |
| -                                           | 0   |
| ·,ificial                                   | 0   |
| -                                           | 0   |
| <u> </u>                                    |     |

- ⑧ 5人以上フォローしてみよう画 面は、初期設定で表示されてい る青い丸をタップして外す。
- ⑨ 『スキップ』をタップ。

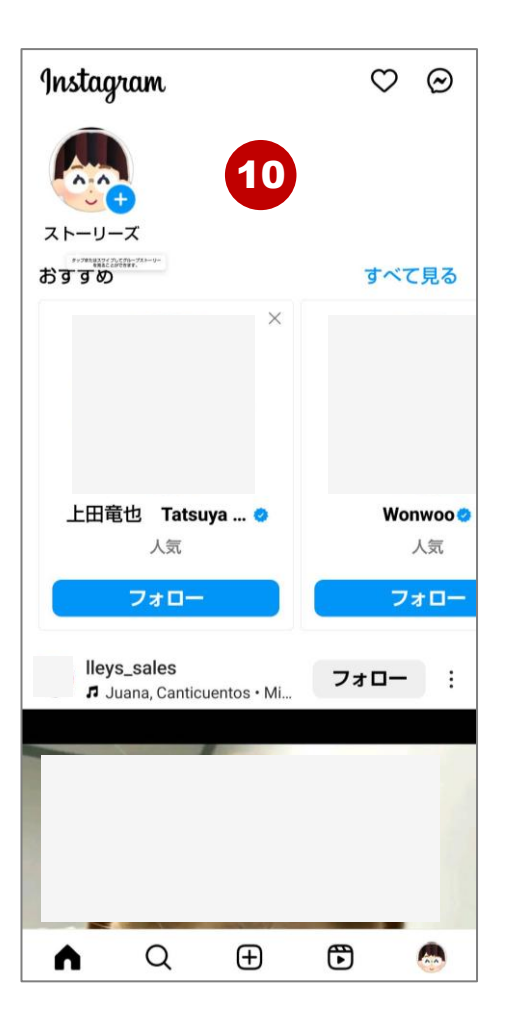

⑩ 以上でアカウントが作成できました。